## Web 端如何制作下一年度保养计划(文档)

每年末 (12 月份), 系统会自动生成下一年度保养计划的"待制作"任务, 同时在相关人员 的工作台会有智能提醒, 点击进入后可到达管理年度保养计划界面。如图示:

| ©        |                       |                                | 工作台 (6992) | 船舶监控 | 发现 帮助      |                                         |                    |
|----------|-----------------------|--------------------------------|------------|------|------------|-----------------------------------------|--------------------|
| 我的待办     | 全局预览 重点关注设置:          | •                              |            |      |            |                                         |                    |
| 流程审批     | 全部 (34) 审批 (5) 执行 (5) | <sup>塗波 (24)</sup><br>工作台会有提醒: | 年度保养待制     | 作 —— | 待处于        | <b>聖任务</b> 全部 (6958)<br>1<br>第第<br>年度保养 | 圖開 (849) 超期 (6099) |
| ← 管理年度保养 | 计划                    |                                |            |      |            |                                         |                    |
| 十新增      |                       |                                |            |      |            |                                         |                    |
| # 保      | 养年份 船舶 🔻              | 保养项数                           | 申请类型       |      | 提交时间       | 待制作▼                                    | 操作                 |
| 1 20     | 23 长胜号                | 944                            | 整表制作       |      | 2022-12-08 | 待制作                                     | 查看 编辑              |

用户登录互海通 Web 端,在"**维护保养→保养管理→年度保养计划→管理年度保养计划**" 界面,系统会自动生成"待制作"任务,可参考以下步骤 1-4 进行操作:

| 9    | 扬州高    | 银            |        |                     |                         |          |       |                    |      |                | 工作                | 台 (6993) | 船舶监控       | 发现         | 帮助              |
|------|--------|--------------|--------|---------------------|-------------------------|----------|-------|--------------------|------|----------------|-------------------|----------|------------|------------|-----------------|
| 2    | 招聘管理   |              |        | 年度保养计划              | 別 月度保                   | 养计划      | 设备    | 运行时长               | 1    | 呆养任务           | ł.                |          |            |            |                 |
| T    | 维护保养   | >            |        | 管理年度保养计             | 划                       | <u> </u> | 、点击   | 告"管理               | 里年周  | 宦保养            | 计划"               |          |            |            |                 |
|      | 保养管理   | >            |        | 保养组设                | · 备名称 保养                | 类型 ▼     | 保养项   | 58                 |      | 保养要求           | ¢                 | 部门 👻     | 负责人 ▼      | 保养周期       | . 上次检查日期        |
| L    | 年度仍    | 保养计划<br>保养计划 |        | 依次点击<br>4.1.1 深井    |                         | 保养计      | 试运转》  | <b>面</b><br>皮压油泵及剩 | 系统 5 | 1、全面松<br>见、油管5 | 這一液压油泵夕<br>是否漏油。2 | ▶ 甲板部    | 大副         | 2月±16日     |                 |
| ÷    | 管理年度保護 | 养计划          |        |                     |                         |          |       |                    |      |                |                   |          |            |            |                 |
| +    | 新增     |              |        | _                   |                         | з        | 8、若船  | 舶较多,               | 可以   | 筛选出            | 目标船舶,             | 然后点击     | 占右侧"编辑     | <b>1</b> ″ |                 |
| #    | 6      | 呆养年份         |        | 船舶・                 | e                       | 副养项数     |       | 申请类                | 型    |                | 提交时间              |          | 状态 🔻       |            | 操作              |
| 1    | 2      | 023          |        | 前进号                 | 2                       | 87       |       | 整表制                | 川乍   |                | 2022-12-0         | 3        | 待制作        |            | 查看「编辑           |
| 2    | 2      | 023          |        | 长胜号                 | 9                       | 44       |       | 整表制                | HF   |                | 2022-12-0         | 3        | 待制作        |            | 查看 编辑           |
|      |        |              |        |                     |                         |          | 前进号   | -2023年度保养          | 计划制作 |                |                   |          |            |            | 8               |
| + 85 |        | -            |        | 4、根据需要,             | 可新增保养项,                 | 或者对已     | 有的保养  | 项进行修改              | 文/删除 | 最后点            | 击右下方"打            | 是交审批"    | _          |            | 重置。日            |
| 保养4  | 修改类型 ▼ | 设备名称         | 保养类型 🔹 | 保养项目                | 保养要求                    | 部(] *    | 负责人 * | 保养周期 —             | 月    | 二月             | 三月                | 四月       | 五月         | 5月 七月      | 操作              |
| 101  | 正常     | 船体建筑         | 一般     | 各层甲板、船壳外壳板          | 检查锈蚀,敲铲除锈油<br>漆每年统油一度   | 甲极部      | 大副    | 6月±16日             |      |                |                   |          | 20日        |            | 编辑 失效           |
| 102  | 正常     | 船体建筑         | 一般     | 肋骨、隔舱板、支柱、<br>龙骨板等  | 检查铸蚀、损伤、变形<br>及水密情况     | 甲板部      | 大副    | 12月±16日            |      |                |                   |          | 15⊟<br>15⊟ |            | 重看 编辑 失效        |
| 103  | 正常     | 船体建筑         | 一般     | 枪、通风筒、烟囱外表<br>及具支素等 | 检查、清洁除锈、油<br>漆、支汞涂油     | 甲板部      | 大副    | 6月±16日             |      |                | 15日               |          |            |            | · 查看   编辑   失效  |
| 104  | 正常     | 船体建筑         | 一般     | 生活区建筑的外壁            | 检查锈蚀,敲铲除锈油<br>漆每年统油一度   | 甲板部      | 大副    | 6月±16日             |      |                |                   |          | 1          | 58         | 重看「编辑」失效        |
| 105  | 正常     | 船体建筑         | -19    | 舷填及栏杆               | 检查锈蚀、损坏等情<br>况、清洗除锈油漆   | 甲极部      | 大副    | 6月±16日             |      |                |                   |          | 1          | 5⊟         | <b>直看 编辑 失效</b> |
| 106  | 正常     | 船体建筑         | -19    | 室外铁扶梯、贴壁扶梯<br>及扶手等  | 检查锈蚀、除锈油漆,<br>有坏修理      | 甲板部      | 大副    | 6月±16日             |      |                |                   | 15日      |            |            | 重看 編編 失效        |
| 107  | 正常     | 船体建筑         | 一般     | 水密门,舷窗、防火门<br>等     | 检查锈蚀损坏情况、活<br>动部分加油、活络、 | 甲极部      | 大副    | 3月±16日 15          | 8    |                |                   | 15日      |            | 15日        | 查看 编辑 失效        |
| 109  | 正用     | 船体建筑         | -10    | 舱口围壁                | 检查锈蚀、水密、损坏<br>等情况,除锈油液  | 甲板部      | 大副    | 3月±16日             |      |                | 15日               |          | 1          | 5⊟         | 查看 编辑 失效        |
| 110  | 正常     | 船体建筑         | -19    | 压载水舱、淡水舱外表          | 检查锈蚀、损坏等情<br>况,除锈油漆或涂水泥 | 甲极部      | 大副    | 6月±16日             |      |                |                   |          | 1          | 5日         | 查看「编辑」失效        |
| 111  | 正常     | 船体建筑         | 一般     | 锚链舱                 | 检查锈蚀、损坏情况               | 甲板部      | 大副    | 12月±16日            |      |                |                   |          |            | 15日<br>15日 | 查看 編編 失效        |
|      |        |              |        |                     |                         |          |       |                    |      |                | 共 287 条           | < 1 2    | 3 4 5 6    | 7 29       | > 跳至 1 页        |

编辑保养项  $\otimes$ 船舶:前进号 设备编号: HS-0000-000-001 设备名称:船体建筑及舱室 🕼 更换 设备型号: 保养编号\* 101 周期类型\* 保养周期(月)\* 保养周期允差(日)\* • 6 月 16 负责部门\* 保养类型 负责人 显示顺序号 • 大副 甲板部 一般 保养邮位 是否需要许可附件 提前生成任务天数 指定保养资 可选 赋认 保养项目\* 保养要求 各层甲板、船壳外壳板 检查透镜,敲铲除透油滚每年统油一度 下一次保养日期。 項目标识 2022-11-20 未知

## 此界面中,可修改保养项的相关信息(如周期类型、保养周期、负责人等),修改完成后,点击下方"提交"

|                       |     |         |                   |                 |    |    |       |        |            |        |     | 10.00           |
|-----------------------|-----|---------|-------------------|-----------------|----|----|-------|--------|------------|--------|-----|-----------------|
|                       |     | 新社<br>年 | ₽_2003年度個<br>失效原[ | <b>己 然 计</b> 制度 |    |    |       |        |            |        |     | 8               |
|                       |     | 失效原因*   | :                 | _               |    | -  | 当失效某个 | 、保养项时, | 需要填写       | 写具体的失刻 | 改原因 | 重置の             |
| 保养要求                  | 部门▼ |         |                   |                 |    | 二月 | 三月    | 四月     | 五月         | 六月     | 七月  | 操作              |
| 检查铸蚀,敲铲除铸油<br>漆每年统油一度 | 甲板部 |         |                   |                 |    |    |       |        | 20日        |        |     | 查看 编辑 失效        |
| 检查锈蚀、损伤、变形<br>及水密情况   | 甲板部 |         |                   | 提交              | 取消 |    |       |        | 15日<br>15日 |        |     | <b>查看 编辑 失效</b> |
| 检查、清洁除锈、油<br>漆、支索涂油   | 甲板部 | 大副      | 6月±16日            |                 |    |    | 15日   |        |            |        |     | 查看 编辑 失效        |
| 检查锈蚀,敲铲除锈油<br>漆每年统油一度 | 甲板部 | 大副      | 6月±16日            |                 |    |    |       |        |            | 15日    |     | 查看 编辑 失效        |

|        | 前进号-2023年度保养计划制作 |      |        |                     |                         |       |       |         |      |        |         | 8     |            |       |            |                  |
|--------|------------------|------|--------|---------------------|-------------------------|-------|-------|---------|------|--------|---------|-------|------------|-------|------------|------------------|
| + 8678 | 数组织初始合作          | к    |        |                     |                         |       |       |         |      |        |         |       |            |       |            | 重要な              |
| 保养机    | 修改类型。            | 设备名符 | 保养类型 ▼ | 保养项目                | 保养要求                    | 部(] * | 负责人 ▼ | 保养周期    | 一月   | 二月     | 三月      | 四月    | 五月         | 六月    | 七月         | 操作               |
| 101    | 修改               | 船体建筑 | 一般     | 各层甲板、船壳外壳板          | 检查铸蚀,敲铲除铸油<br>漆每年统油一度   | 甲板部   | 大副    | 3月±16日  |      | 20日    |         |       | 20日        |       |            | 直看 编辑            |
| 102    | 失效 ①             | 船体建筑 | -10    | 肋骨、隔舱板、支柱、<br>龙骨板等  | 检查铸蚀、损伤、支形<br>及水密情况     | 甲板部   | 大副    | 12月±16日 |      |        |         |       | 15⊟<br>15⊟ |       |            | 查看 恢复            |
| 103    | 正常               | 船体建筑 | 一般     | 枪、通风筒、烟囱外表<br>及其支索等 | 检查、清洁除锈、油<br>漆、支末涂油     | 甲板部   | 大副    | 6月±16日  |      |        | 15日     |       |            |       |            | 重看 編輯 失效         |
| 104    | 正用               | 船体建筑 | -10    | 生活区建筑的外壁            | 检查锈蚀,敲铲除锈油<br>漆每年统油一度   | 甲板部   | 大副    | 6月±16日  |      |        |         |       |            | 15日   |            | 重看(编辑)失效         |
| 105    | 正常               | 船体建筑 | -19    | 舷境及栏杆               | 检查锈蚀、损坏等情<br>况、清洗除锈油漆   | 甲极部   | 大副    | 6月±16日  |      |        |         |       |            | 15日   |            | 臺看 編輯 失效         |
| 106    | 正常               | 船体建筑 | -10    | 室外铁扶梯、贴壁扶梯<br>及扶手等  | 检查锈蚀、除锈油漆,<br>有坏修理      | 甲板部   | 大副    | 6月±16日  |      |        |         | 15 🗄  |            |       |            | 查看 编辑 失效         |
| 107    | 正常               | 船体建筑 | -10    | 水密门,舷窗、防火门<br>等     | 检查锈蚀损坏情况、活<br>动部分加油、活络、 | 甲极部   | 大副    | 3月±16日  | 15日  |        |         | 15日   |            |       | 15日        | 重看:编辑:失效         |
| 109    | 正常               | 船体建筑 | -10    | 舱口围壁                | 检查锈蚀、水密、损坏<br>等情况,除锈油漆  | 甲板部   | 大副    | 3月±16日  |      |        | 15日     |       |            | 15日   |            | 重看 编辑 失效         |
| 110    | 正常               | 船体建筑 | -19    | 压载水舱、淡水舱外表          | 检查锈蚀、损坏等情<br>况,除锈油漆或涂水泥 | 甲极部   | 大副    | 6月±16日  |      |        |         |       |            | 15日   |            | <b>還看 編輯  失效</b> |
| 111    | 正常               | 船体建筑 | -10    | 铺链枪                 | 检查锈蚀、损坏情况               | 甲板部   | 大副    | 12月±16日 |      |        |         |       |            |       | 15⊟<br>15⊟ | 查看「编辑」失效         |
| _      |                  |      |        |                     |                         |       |       |         |      |        | 共 287 条 | : 1 2 | 3 4        | 5 6 7 | 29         | > 跳至 1 页         |
|        |                  |      | 需要修改   | 收或失效的保养             | 项,在操作后,                 | 修改类型  | 型会发生药 | 变化,点    | 击下方的 | "提交审批" |         |       |            |       |            |                  |

## 下一步:

年度计划保养单提交审批后,在管理年度保养计划界面,可通过筛选船舶及状态来查询审批 进度。

Root Root Root

如果审批同意,则会按照审批的内容重新生成下一年度的保养计划; 如果审批拒绝,在管理年度保养计划界面,用户可根据需要点击"重新制作":

| ← 管理年 | < 管理年度保养计划 |               |      |      |            |      |         |  |  |  |  |  |
|-------|------------|---------------|------|------|------------|------|---------|--|--|--|--|--|
| 十新增   | Ĺ          |               |      |      |            |      |         |  |  |  |  |  |
| #     | 保养年份       | <u>約日約白</u> マ | 保养项数 | 申请类型 | 提交时间       | 状态 ▼ | 操作      |  |  |  |  |  |
| 1     | 2023       | 前进号           | 287  | 整表制作 | 2022-12-08 | 审批拒绝 | 查看 重新制作 |  |  |  |  |  |